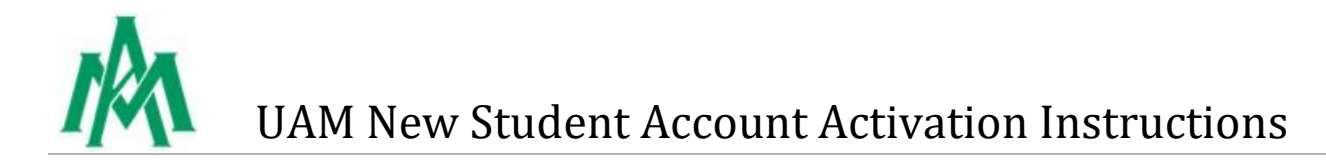

1. Once you click on the activation link in the welcome email you received, you should see the following screen. Your UAM email address should already be entered, if not, enter your UAM email address. Then enter the characters that are shown in the picture and click "**Next**".

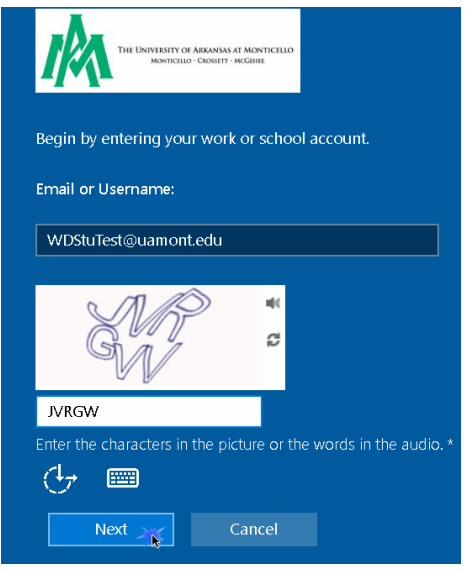

2. A verification email will be sent to your personal email address. To send that email, click "Next".

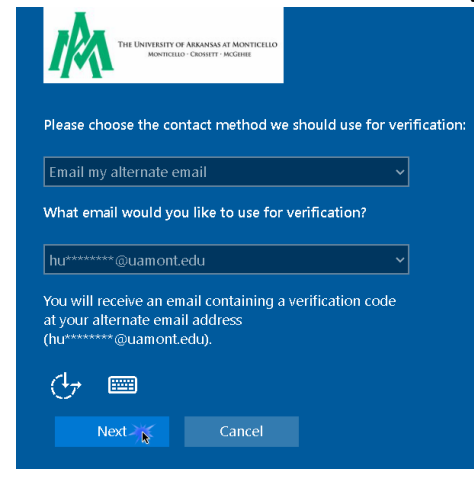

3. Login to your personal email account. You should see an email that is like the screenshot below:

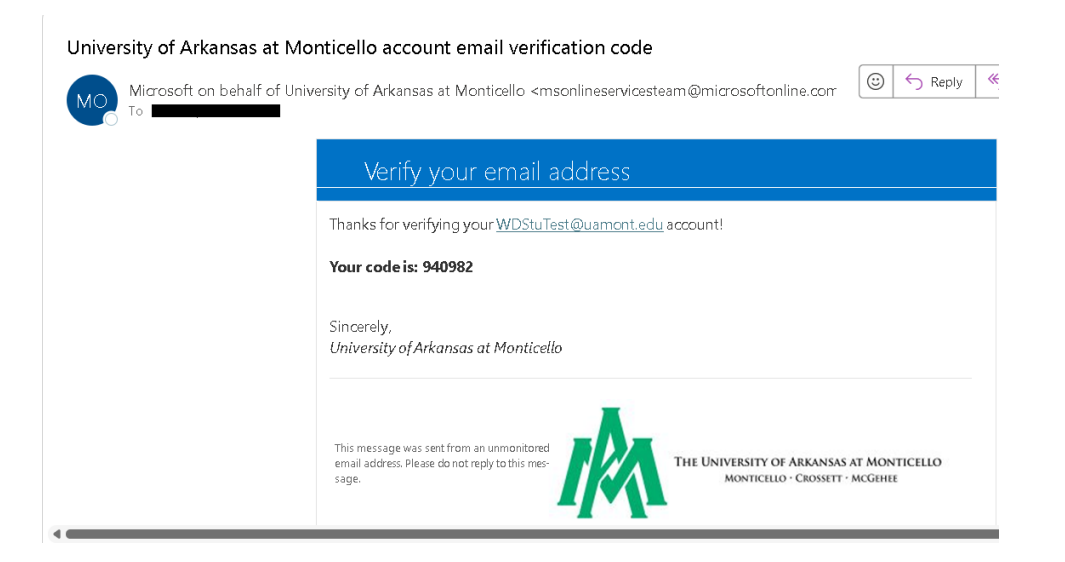

4. Enter the code from the email you received and click "Next".

| THE UNIVERSITY OF ARKANSIS AT MONTICELLO<br>MONTICELLO - CRONITT - MCGHIE |
|---------------------------------------------------------------------------|
| Please choose the contact method we should use for verification:          |
| Email my alternate email                                                  |
| We've sent an email message containing a verification code to your inbox. |
| 940982                                                                    |
|                                                                           |
|                                                                           |
| Next 🔀 Cancel                                                             |

5. Create and enter a new password in first box and renter the same password in the second box and click "Next".

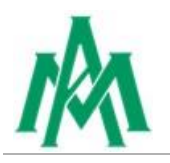

| THE UNIVERSITY OF ARKANSAS AT MONTICELLO<br>MONTICELLO - CROSSETT - MCGEIHE |
|-----------------------------------------------------------------------------|
| Create a new password                                                       |
| Enter new password:                                                         |
| ••••••                                                                      |
| Confirm new password:                                                       |
| ••••••                                                                      |
| († m                                                                        |
| Next Cancel                                                                 |
|                                                                             |

6. You should see a message that says, "Your password has been reset". Click "Finish".

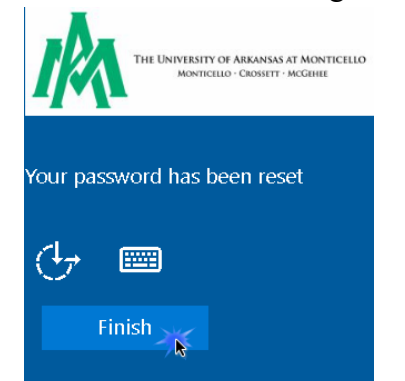

7. Once you click Finish, the screen will go back to the first page. DO NOT go back through account activation steps again. Please exit out of the screen.

Now that your account has been activated and the password has been set, you need to login to your UAM account.

8. Go to the UAM homepage – <u>www.uamont.edu</u> and click on myUAM in the top right-hand corner of the page.

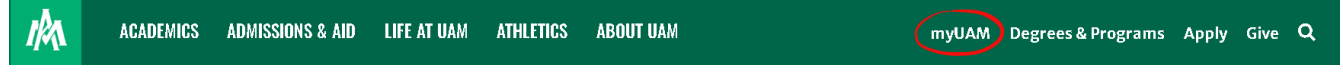

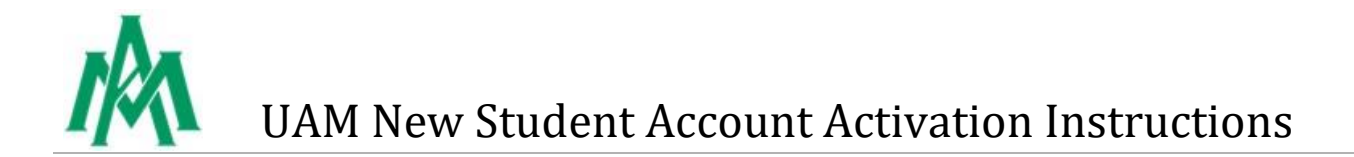

9. Enter your UAM email address and click "Next".

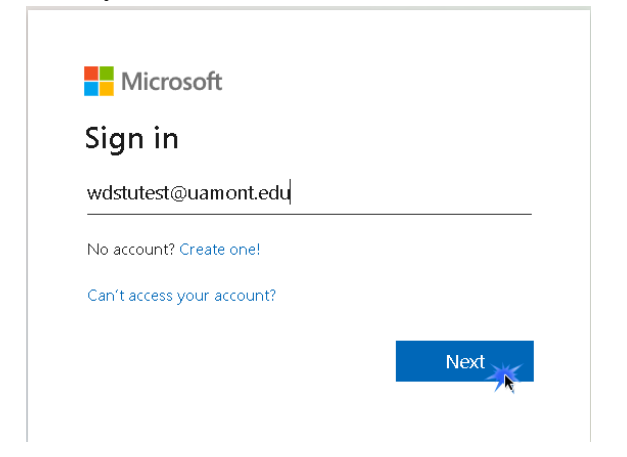

10. Enter your UAM password and click "Sign in".

| Set Manager in Advances in the and the |         |
|----------------------------------------|---------|
| $\leftarrow$ wdstutest@uamont.edu      |         |
| Enter password                         |         |
|                                        |         |
| Forgot my password                     |         |
|                                        | Sign in |
|                                        |         |

11. You will see the following screen that says, **"More information required"**. You will now be prompted to set up your Multifactor Authentication (MFA). Click **"Next"** to continue.

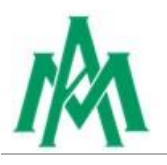

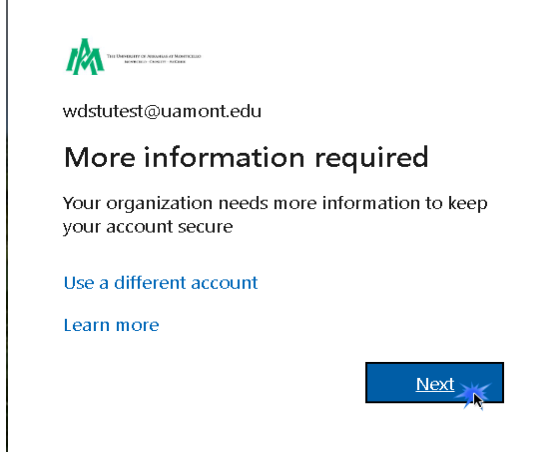

12. You will now be prompted to setup your Microsoft Authenticator App. **DO NOT** click "**Next**" until you have the Microsoft Authenticator App downloaded and ready to set up. To set up the Microsoft Authenticator app, See steps a-i. If you DO NOT want to setup the Microsoft Authenticator app and rather get a phone call or a text, click the "I want to set up a different method" link and skip to step 13.

|                        | Keep your account secure                                                         |
|------------------------|----------------------------------------------------------------------------------|
| Micros                 | oft Authenticator                                                                |
|                        | Start by getting the app                                                         |
|                        | On your phone, install the Microsoft Authenticator app. Download now             |
|                        | After you install the Microsoft Authenticator app on your device, choose "Next". |
|                        | I want to use a different authenticator app                                      |
|                        | Next                                                                             |
| <u>l want to set u</u> | p a different method                                                             |

**a.** Go to the Apple Store or Google Play Store on your mobile device. Download the Microsoft Authenticator app to your mobile device.

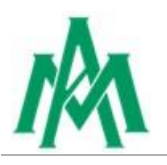

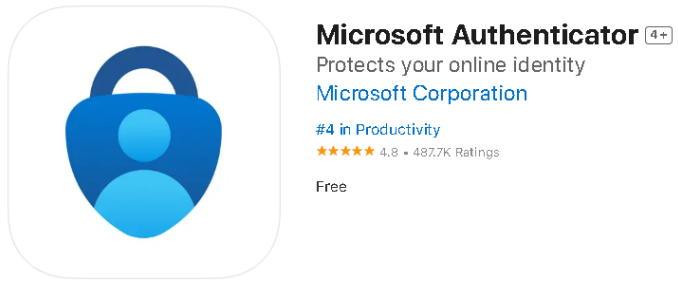

**b.** Once the app has downloaded to your mobile device, Click the "+" button in top right-hand corner. Then click on "**Work or school account**", and then click on "**Scan a QR code**".

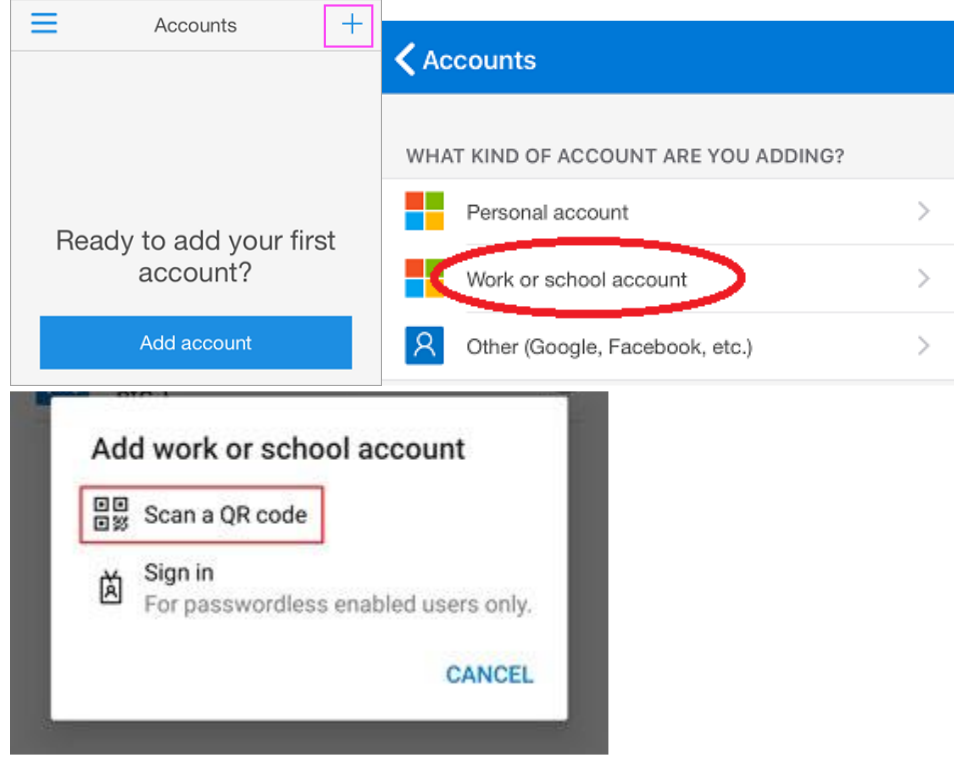

c. GO BACK to the screen below and click "Next".

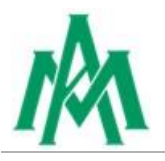

|    |             | Keep your account secure                                                            |
|----|-------------|-------------------------------------------------------------------------------------|
|    | Microso     | ft Authenticator                                                                    |
|    |             | Start by getting the app                                                            |
|    |             | On your phone, install the Microsoft Authenticator app. Download now                |
|    |             | After you install the Microsoft Authenticator app on your device, choose "Next".    |
|    |             | I want to use a different authenticator app                                         |
|    |             | Next                                                                                |
| d. | Click "Next |                                                                                     |
|    | Microso     | ft Authenticator                                                                    |
|    |             | Set up your account                                                                 |
|    | 2           | If prompted, allow notifications. Then add an account, and select "Work or school". |

e. With your Microsoft Authenticator app, scan the QR code and click "Next".

Next

Back

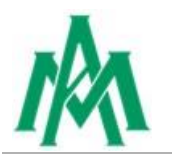

| Microsoft   | Authenticator |
|-------------|---------------|
| TWICE OSOTE | Addrended     |

| Scan the QR code                                                                                                    |           |
|----------------------------------------------------------------------------------------------------|-----------|
| Use the Microsoft Authenticator app to scan the QR code. This will connect the Authenticator app with your account. | Microsoft |
| After you scan the QR code, choose "Next".                                                                          |           |
|                                                                                                    |           |
| Can't scan image?                                                                                                   |           |
|                                                                                                    | Back Next |

**f.** You will get a notification on your mobile device to enter a number. Once you enter the number on your device, select "**Yes**".

| Microsc       | oft Authenticator                                                                              |
|---------------|------------------------------------------------------------------------------------------------|
|               | Let's try it out                                                                               |
| _             | Approve the notification we're sending to your app by entering the number shown below.         |
|               | 75                                                                                             |
|               | Back Next                                                                                      |
| Enter the nur | nber shown to sign in.<br>Enter number here<br>75<br>NO, IT'S NOT ME<br>I CAN'T SEE THE NUMBER |

g. Click "Next".

| Microsoft Authenticator |      |
|-------------------------|------|
| Notification approved   | Next |

h. You have successfully setup the Microsoft Authenticator app. Click "Done".

| Success!                                                                                                    |
|----------------------------------------------------------------------------------------------------|
| Great job! You have successfully set up your security info. Choose "Done" to continue signing in.<br><b>Default sign-in method:</b> |
| Dicrosoft Authenticator                                                                                                    |
| Done                                                                                                    |

**i.** You will be prompted again to verify your identity using the Microsoft Authenticator app. You will approve the request by entering the number that is shown on the screen. On the Stay signed in? screen, click **YES** if you are on your personal computer, if not, click **NO**.

| The frequency of Nacional Aliance and Nacional Aliance and Nacional |                                                                 |
|----------------------------------------------------------------------------------------------------|-----------------------------------------------------------------|
| wdstutest@uamont.edu                                                                                                    | wdstutest@uamont.edu                                            |
| Approve sign in request                                                                                                    | Stay signed in?                                                 |
| Open your Authenticator app, and enter the number shown to sign in.                                                                                                    | Do this to reduce the number of times you are asked to sign in. |
| 51                                                                                                    | Don't show this again No Yes                                    |

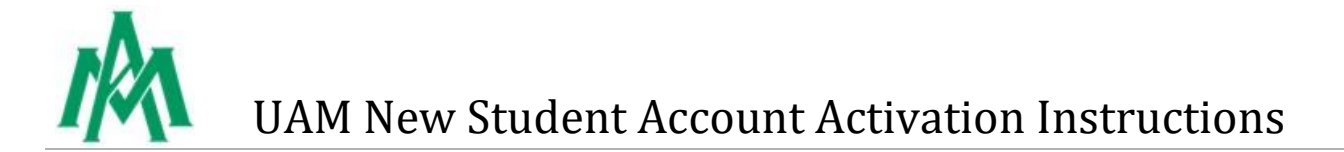

13. To setup a phone call or text method click on "I want to set up a different method".

Keep your account secure

| INICLO                         | DSOIT AUTHENTICATOR                                                                                                    |                        |
|--------------------------------|----------------------------------------------------------------------------------------------------|------------------------|
| 6                              | Start by getting the app                                                                                                    |                        |
|                                | On your phone, install the Microsoft Authenticator app. D                                                                                                    | ownload now            |
|                                | After you install the Microsoft Authenticator app on your                                                                                                    | device, choose "Next". |
|                                | I want to use a different authenticator app                                                                                                    |                        |
|                                |                                                                                                    | N                      |
|                                |                                                                                                    |                        |
| want to s                      | et up a different method                                                                                                    |                        |
|                                | <u>etap a amerent menoa</u>                                                                                                    |                        |
| ick on                         | "Phone"                                                                                                    |                        |
| ick on                         | "Phone"                                                                                                    |                        |
| ick on<br>Choo                 | "Phone"<br>se a different method $\times$                                                                                                    |                        |
| ick on<br>Choo                 | "Phone"<br>se a different method $\times$                                                                                                    |                        |
| ick on<br>Choo                 | se a different method ×<br>Microsoft Authenticator<br>Approve sign-in requests or use one- time codes                                                                                                    |                        |
| ick on<br>Choo                 | se a different method ×<br>Microsoft Authenticator<br>Approve sign-in requests or use one- time codes                                                                                                    |                        |
| ick on<br>Choo                 | <pre>""""""""""""""""""""""""""""""""""""</pre>                                                                                                    |                        |
| Choo                           | a "Phone"         se a different method       ×         Microsoft Authenticator       ×         Approve sign-in requests or use one-time codes       •         Hardware token       Sign in with a code from a hardware token                                                                                                    |                        |
| ick on<br>Choo<br>(2)<br>(123) | <pre># up of united it interview # "Phone" # If the set of the set of the set</pre> |                        |

15. Enter your number and select either "Receive a code" or "Call me", then click "Next".

### Phone

United States (+1)

You can prove who you are by answering a call on your phone or receiving a code on your phone.

What phone number would you like to use?

8704601520

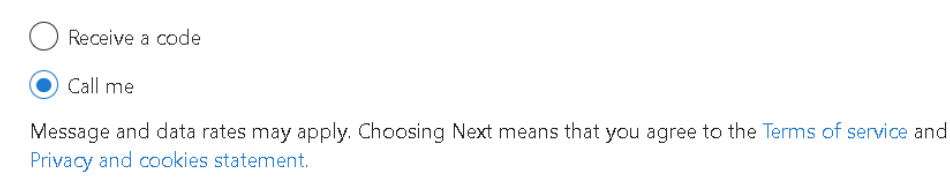

16. You immediately get either a phone call or text. Once you approve or enter the code, click "Next".

Next

|       | Phone                                                  |      |
|-------|--------------------------------------------------------|------|
|       | We're calling +1 8704601520 now.                       |      |
|       |                                                        | Back |
|       | Phone                                                  |      |
|       | Call answered. Your phone was registered successfully. |      |
|       |                                                        | Next |
| 17. ( | Once you get a success screen click "Done".            |      |

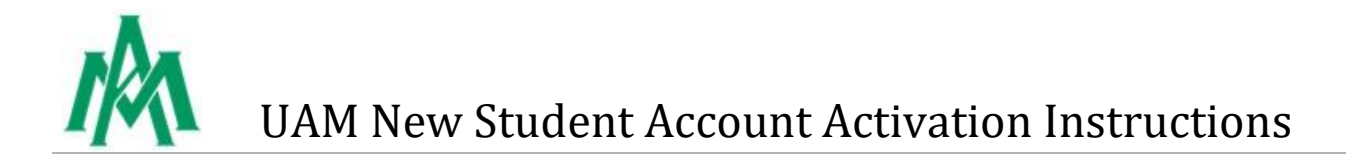

### Success!

Great job! You have successfully set up your security info. Choose "Done" to continue signing in.

| Default sign-in method: |      |  |  |  |  |
|-------------------------|------|--|--|--|--|
| Phone<br>+1 8704601520  |      |  |  |  |  |
|                         | Done |  |  |  |  |

18. You will be prompted again to verify your identity using a phone call or text. On the Stay signed in? screen, click **YES** if you are on your personal computer, if not, click **NO**.

| wdstutest<br>Verify | Image: Constraint of the end of the end of the |                     |                | wdstutest@uamont.edu<br>Stay signed in?                         |       |                                 |                      |     |       |
|---------------------|----------------------------------------------------------------------------------------------------|---------------------|----------------|-----------------------------------------------------------------|-------|---------------------------------|----------------------|-----|-------|
|                     |                                                                                                    |                     |                | Do this to reduce the number of times you are asked to sign in. |       |                                 |                      |     |       |
| R a                 | Call +X XXXXXXXXX20                                                                                                    | )                   |                |                                                                 | Ν     | 0 Y                             | í <u>es</u>          |     |       |
| 19. You should      | now see apps                                                                                                    | on your das         | hboard.        |                                                                 |       |                                 | I                    |     |       |
|                     | My Apps $\sim$                                                                                                    |                     | ,⊖ Search apps |                                                                 |       |                                 |                      | 676 | ? (w) |
|                     | Apps dashboard                                                                                                    |                     |                |                                                                 | 🖽 Ada | d apps                          | ion 🏸 Customize view |     |       |
|                     | V Apps                                                                                                    |                     |                |                                                                 |       |                                 | 🔯 Settings           |     |       |
|                     | Blackboard                                                                                                    | HA<br>Handshake-SSO | EeamDynamix    | UAM Forms                                                       | EV-   | :<br>Workday SSO-<br>Production |                      |     |       |

20. To get to your email account, click on the series of dots in the top left hand corner of the page, and click on Outlook.

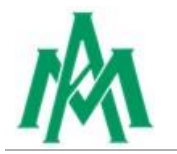

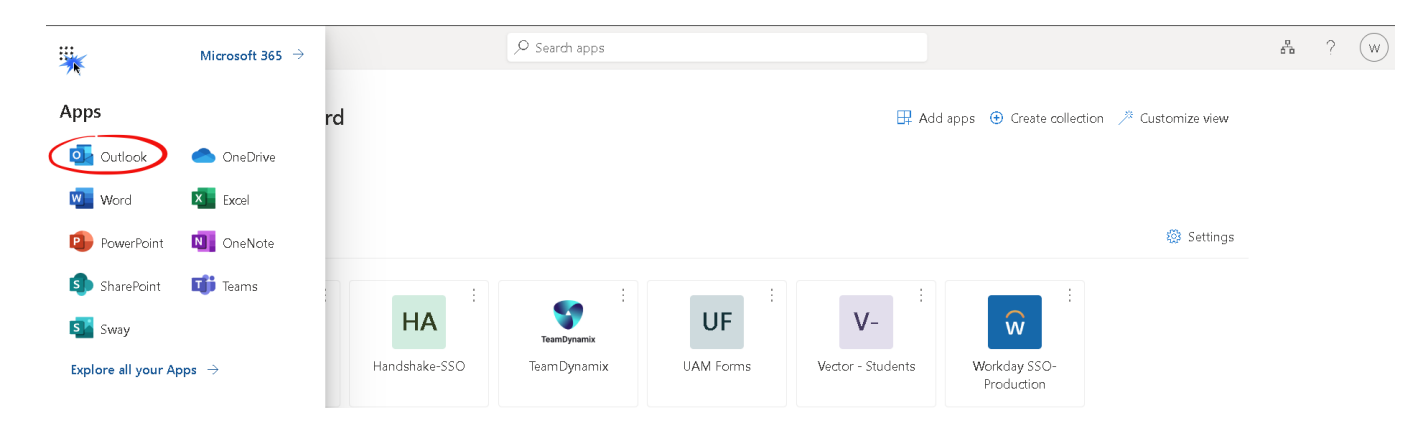

#### **Contact Information**

#### **Information Technology**

Student Success Center 207 358 University Drive P.O. Box 3626 Monticello, AR 71656 Phone: 870-460-1036 Fax: 870-460-1920

IT Support - <u>UAM-ITHelp@uamont.edu</u> Blackboard - <u>blackboard@uamont.edu</u> Report Spam - <u>spam@uamont.edu</u> Workday - <u>workdayhelp@uamont.edu</u>